Milí žáci, vážení rodiče,

v rámci projektu "Microsoft pro školy" jsme pořídili licence Office 365 ProPlus pro žáky. Všichni žáci zatím od pátých do devátých tříd mohou toto cloudové prostředí využívat pro potřebu výuky i své soukromé aktivity. Součástí licence je <u>školní mail</u> (jmeno.prijmeni@zshorakhk.cz</u>) o kapacitě 50 GB, "virtuální" <u>cloudové úložiště souborů</u> (služba OneDrive) o velikosti 1 TB, možnost <u>instalace</u> <u>kancelářského balíku Microsoft Office</u> v nejnovějších verzích (Word, Excel, PowerPoint..) až <u>na 5</u> <u>vlastních zařízení</u> (PC, notebook, tablet, mobil – zdarma<sup>©</sup>), využívání online aplikací Office, sdílení dokumentů, kalendáře atd. Další dotazy nebo případné problémy vám v rámci možností pomůže řešit p. uč. Petr – pavel.petr@zshorakhk.cz, tel.: 495 703 106.

## Další obecné poznámky ke službám Office 365 ProPlus

- pro přístup k účtu Office365 je možné použít kterýkoliv internetový prohlížeč, lepší by ale byly prohlížeče v novějších verzích a aktualizované
- e-mail i úložiště OneDrive jsou pro každého žáka plně soukromé, nikdo ze školy ani odjinud nemá možnost ani právo sledovat komunikaci nebo otvírat složky či soubory (ale je možné vybrané soubory "nasdílet" dalším uživatelům)
- instalaci Microsoft Office lze provést kdykoliv, jsou k dispozici i verze pro jiné systémy než
  Windows (iOS, Android), podmínkou je alespoň jednou za 30 dní se přihlásit k účtu Office365
- licence Microsoft Office se po ukončení školní docházky deaktivují (dokumenty bude možné jen číst ne upravovat)
- po ukončení školní docházky nebude k dispozici ani úložiště OneDrive
- heslo pro přihlášení vytvořené uživatelem nikdo jiný nezná, při jeho zapomenutí je potřeba kontaktovat p. uč. Petra

## Přihlášení k Office 365 ProPlus

- k přihlášení je možné použít adresu portal.office.com
- přihlašovací jméno je školní mail: jmeno.prijmeni@zshorakhk.cz
- vstupní heslo se žáci dozvědí od vyučujících informatiky, při prvním přihlášení je ale povinná jeho změna, nové heslo musí obsahovat alespoň jedno velké písmeno a číslici
- po přihlášení je potřeba nastavit časové pásmo (+1 Praha...)
- po prvním přihlášení je nabídnuta instalace Microsoft Office, tento krok můžete přeskočit